## **Viewing Reviews of Degree Theses in Neptun**

## "Old" Neptun

Under **Studies -> Degree Thesis** / **Thesis Application** click on the "Reviewer/Consultant"button to see who is assigned to your Degree Thesis.

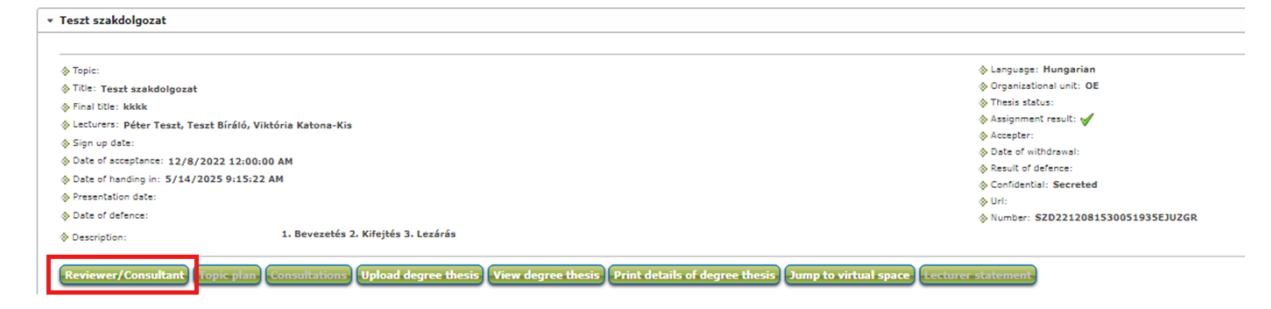

Opening the review, there is either a a blue arrow to download, or click the "+" sign at the right side of the window, and choose the "View review" option to open the Review document made by the Consultant.

| eviewer/Consultan | t             |               |            |                   | c" |
|-------------------|---------------|---------------|------------|-------------------|----|
| eviewer/Consultan | ıt            |               |            | <b></b>           | 1  |
| Reviewer          | Reviewer type | Class percent | Assessment | Review conclusion |    |
| Teszt Bíráló      | Külső bíráló  | 33            |            |                   | 6  |
| Teszt Péter       | Külső bíráló  | 34            |            |                   |    |
|                   |               |               |            |                   |    |

## "New" Neptun

Under **Studies -> Degree Thesis** the review can be viewed in two different ways. Either clicking the "Download all reviews" button or down below, under the Reviewer's section, the pdf can be found opened and the file can be downloaded.

| plication accepted 🧹                            | Thesis writing<br>17 April 2025 at 00:00 | Admitted 🗸            | Upload 🗸                |                                        | Judgement           |
|-------------------------------------------------|------------------------------------------|-----------------------|-------------------------|----------------------------------------|---------------------|
|                                                 |                                          | View data             | Download all reviews    | Send message                           |                     |
|                                                 |                                          |                       |                         | For Neptun lecturers<br>and reviewers. |                     |
| B we had been<br>Degree these                   | 5                                        | Other operations:     |                         |                                        |                     |
|                                                 | =                                        | Jump to the community | space > Print details > | Interval data >                        | Consultation data > |
| szakdolgozat-feltoltes-hweb-2025 (1).pdf 290 KB |                                          | Topic                 | 5                       |                                        |                     |
| Downic                                          | ad                                       | Reviewer              | Katona-Kis Viktória     |                                        |                     |
|                                                 |                                          | Class percent         | 50                      |                                        |                     |
|                                                 |                                          | Reviewer type         | Internal thesis advisor |                                        |                     |
|                                                 |                                          | Judgement             |                         |                                        |                     |
|                                                 |                                          | Reviewer              | Dr. Teszt Oktató        |                                        |                     |
|                                                 |                                          | Class percent         | 50                      |                                        |                     |
|                                                 |                                          | Reviewer type         | Külső biráló            |                                        |                     |
|                                                 |                                          | Judgement             | <i>x</i>                |                                        |                     |
|                                                 |                                          |                       | tesst.pdf<br>Hor 178 KB |                                        | ^                   |
|                                                 |                                          |                       | Language Hu             | ungarian                               |                     |
|                                                 |                                          |                       | Notes .                 |                                        |                     |
|                                                 |                                          |                       | Type Sz                 | akdolgozat birálat ti                  | pus                 |
|                                                 |                                          |                       |                         |                                        |                     |

20th June 2025 Neptun Office